## Comment supprimer une randonnée à une liste ?

- 1) Une fois connecté, rendez-vous dans le « tableau de bord ».
- 2) Sélectionnez l'onglet « mes listes ».
- 3) Cliquez sur la liste dans laquelle se trouve la randonnée que vous souhaitez supprimer.

4) Une fois dans la liste, cliquez sur l'icône « retirer » 1536582992ic\_close\_black\_24dp.png qui se trouve à droite de la randonnée à supprimer.